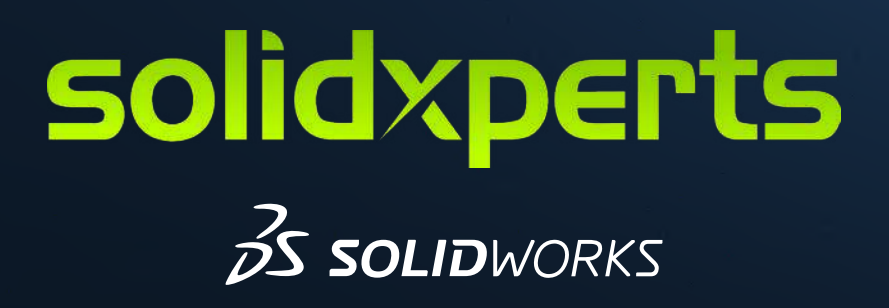

# HOW TO MODIFY A SOLIDWORKS INSTALLATION TO ADD VISUALIZE

See the process for installing SOLIDWORKS Visualization on a machine with an existing SOLIDWORKS Instalaltion. By installing SOLIDWORKS Visualization, users will unlock the tools to create professional renderings of their products.

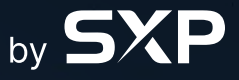

www.solidxperts.com

**1.** Select the Windows Search Bar, then begin typing «Add or remove programs». Open Add or remove programs.

| 2025         2025           2026         2025           2027         2025           2028         2025           2029         2025           2029         2025           2029         2025           2029         2025           2029         2025           2029         2025           2029         2025           2029         2025           2029         2025           2029         2025           2029         2025           2029         2025           2029         2025           2029         2025           2029         2025           2029         2025           2029         2025           2029         2025           2029         2025           2029         2025           2029         2025           2029         2025           2029         2025           2029         2025           2029         2025           2029         2025           2029         2025           2029         2025           2029 <th>All Apps Documents Web</th> <th>Settings Peopl</th> <th>le Falders Photas 🕨</th> <th>(A)</th> | All Apps Documents Web                       | Settings Peopl | le Falders Photas 🕨    | (A)                                                                                                    |
|----------------------------------------------------------------------------------------------------|----------------------------------------------|----------------|------------------------|----------------------------------------------------------------------------------------------------|
| 2025 🛃 📮                                                                                                    | Best match                                   |                |                        |                                                                                                    |
| DWOR. 3DEXPERIE. 3Dconnexion<br>lize 2 Drive Home                                                                                                    | ₿⊟ Add or remove programs<br>System settings |                |                        |                                                                                                    |
| W G                                                                                                    | Search the web                               |                | Add or remove programs |                                                                                                    |
| DWOR Tangix Goto<br>125 TesterPR                                                                                                    | Q, add or re - Se esarch results             | >              | System settings        |                                                                                                    |
|                                                                                                    | Q. add or remove                             | > 🖸 Open       |                        |                                                                                                    |
| Re VPN 3CK                                                                                                    | Q add or remov apps                          | ×              |                        |                                                                                                    |
| SSL d.                                                                                                    | Q add or remot                               | >              |                        |                                                                                                    |
|                                                                                                    | add or remove programs from my computer      | >              |                        |                                                                                                    |
|                                                                                                    | Q add or rem ve printer                      | 8              |                        |                                                                                                    |
| ega                                                                                                    | Settings                                     |                |                        | and the second second s |
| 2025 gir<br>wings GoToTraining<br>3≪54                                                                                                    | Add or repove a network camera               | >              |                        |                                                                                                    |
| 🔆 👩 💥 👝                                                                                                    | Add or renove a provisioning package         | *              |                        |                                                                                                    |
| Subs 2025 2 2025 2<br>DWOR. Slide Quadro SOLDUNON<br>Doser 4D V6 SS 4. Composer Workplate                                                                                                    | 💽 Install a rogram from the network          | >              |                        |                                                                                                    |
| 0 66°F<br>Goudy                                                                                                    | add or remove programs                       | 📮 🖸 😰 I        | 🧧 🔤 👊 🥥 😫              | へ 令 ゆ 🏘 101 F<br>5/29/20                                                                                                    |

2. Scroll down to your SOLIDWORKS installation (e.g. SOLIDWORKS 2025 SP0), then select the Ellipsis, then select Modify.

| 342 R<br>6.     | lealtek Audio Driver<br>0.9661.1   Realtek Semiconductor Corp.   6/19/2024                           |                     | 349 MB  |   |  |
|-----------------|----------------------------------------------------------------------------------------------------|---------------------|---------|---|--|
| 80 R            | ealtek Card Reader<br>0.0.26100.21374   Realtek Semiconductor Corp.   11/19/2024                     |                     | 14.6 MB |   |  |
| S R             | ternote Desktop Connection<br>licrosoft Corporation   12/19/2023                                     |                     |         |   |  |
| 🛀 Si<br>4.      | cribe<br>12.9.0   Colony Labs, Inc.   12/11/2024                                                     |                     | 188 MB  |   |  |
| Si 👼 Si         | nagit 2022<br>2.0.0.14113   TechSmith Corporation   12/19/2023                                       |                     | 1.18 GB |   |  |
| SI M            | nipping Tool<br>ficrosoft Corporation   11/5/2024                                                    |                     | 112 KB  |   |  |
| <b>ST</b><br>3. | OLIDWORKS 2025 SP0<br>3.0.0.5050   SolidWorks Corporation   12/24/2024                               |                     |         | - |  |
| 50<br>24        | OLIDWORKS Login Manager<br>4.34.33402.0   Dassault Systemes SolidWorks Corp.   12/24/2024            | Modify<br>Uninstall |         |   |  |
| € 50<br>3       | OLIDWORKS PDM Server 2025 SP0<br>3.00.5052   Dassault Systemes SolidWorks Corp   12/24/2024          |                     | 2.01 GB |   |  |
| SI 33           | OLIDWORKS SolidNetWork License Manager<br>3.00.5050   Dassault Systemes SolidWorks Corp   12/24/2024 |                     | 117 MB  |   |  |

#### 3. Select Modify your Installation, then select Next.

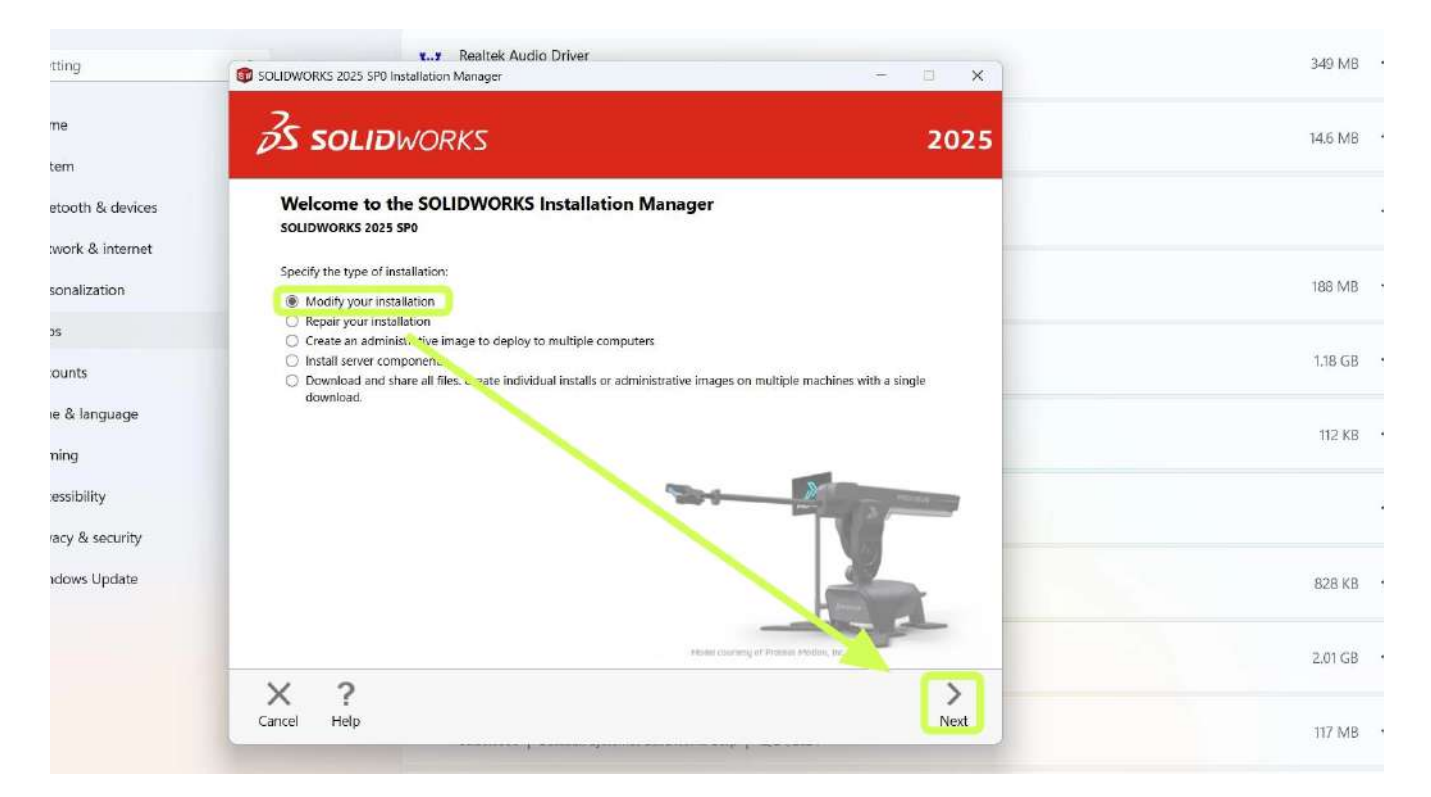

4. Ensure the proper serial numbers for all desired products are input. (e.g. Visua lization is included in my 3D Design Serial number. A separate number may be used based on the package purchased). Once all numbers are enter, select Next.

| ind a setting       | SOLIDWORKS 2025 SP0 Installation Manager                                              | - 0 ×     |  |
|---------------------|---------------------------------------------------------------------------------------|-----------|--|
| Home                | <b>3</b> S SOLIDWORKS                                                                 | 2025      |  |
| Bluetooth & devices | Serial Number                                                                         |           |  |
| Network & internet  | Enter your senal number information                                                   |           |  |
| Personalization     |                                                                                       | â         |  |
| Apps                | Solidworks 90                                                                         |           |  |
| Accounts            | Visualization<br>Visualize, Visualize Boost                                           |           |  |
| Time & language     | <ul> <li>Simulation</li> <li>Flow Simulation, Motion, Plastics, Simulation</li> </ul> |           |  |
| Gaming              | > CAM ()                                                                              |           |  |
| Accessibility       | CAM                                                                                   |           |  |
| Privacy & security  | Technical Communication<br>Composer, Composer Player Pro, Inspection, MBD             |           |  |
| Windows Update      | V Electrical Design                                                                   |           |  |
|                     | SOUDWORKS Electrical 9C                                                               |           |  |
|                     | × ?                                                                                   | < >       |  |
|                     | Cancel Help                                                                           | Back Next |  |

**5.** Check each of the desired Visualize products, then select Next. (Note: You will only be able to install Visualize Licenses of which you have licences for.)

| nd a setting        | Realtek Audio Driver     SOLIDWORKS 2025 SP0 Installation Manager    | - 🗆 🗙                                   |  |
|---------------------|----------------------------------------------------------------------|-----------------------------------------|--|
| Home                | <b>35 SOLID</b> WORKS                                                | 2025                                    |  |
| System              |                                                                      |                                         |  |
| Bluetooth & devices | Product Selection                                                    |                                         |  |
|                     | Select products to add or remove.                                    |                                         |  |
| Network & internet  | * Indicates a change has been made.                                  |                                         |  |
| Personalization     | SOLIDWORKS Premium                                                   | Select different packages or products   |  |
| Apos                | SOLIDWORKS Electrical     SOLIDWORKS Composer                        | A                                       |  |
|                     | SOLIDWORKS Inspection                                                |                                         |  |
| Accounts            | SOLIDWORKS Visualize (4.4 GB)                                        |                                         |  |
|                     | SOLIDWORKS Visualize Boost (829 MB)                                  |                                         |  |
| Time & language     | SOLIDWORKS CAM                                                       |                                         |  |
| Gaming              | SOLIDWORKS Manage Client (0.1 MB)     SOLIDWORKS PDM Client (0.1 MB) |                                         |  |
| Gunning             | API Tools                                                            |                                         |  |
| Accessibility       | SOLIDWORKS Simulation                                                |                                         |  |
|                     | SOLIDWORKS Motion                                                    |                                         |  |
| Privacy & security  |                                                                      |                                         |  |
|                     | Select a product to see its description.                             |                                         |  |
| Windows Update      |                                                                      |                                         |  |
|                     | Est                                                                  | mated additional space , puired: 0 KB   |  |
|                     | Do                                                                   | es not include the size of any out ads. |  |
|                     |                                                                      |                                         |  |
|                     | X ?                                                                  | $\langle \rangle$                       |  |
|                     | Cancel Help                                                          | Back Next                               |  |

6. Check the box to Accept the terms, then select Modify Now.

| ng             | K¥ Realtek Audio Driver     SOLIDWORKS 2025 SP0 Installation Manager  | - 0 X                                   | 349 MB  |
|----------------|-----------------------------------------------------------------------|-----------------------------------------|---------|
| n              | <b>35 SOLID</b> WORKS                                                 | 2025                                    | 14.6 MB |
| oth & devices  | Summary                                                               |                                         |         |
| ork & internet | You are modifying 2025 SPO.                                           | A                                       |         |
| nalization     | V Products to Add SOLIDWORKS Visualize                                | Change 🖉                                | 188 MB  |
| nts            | SOLIDWORKS Visualize Boost                                            |                                         | 1.18 GB |
| & language     |                                                                       |                                         | 112 KB  |
| ig             | V Products to Remove                                                  | Change Ø                                |         |
| sibility       | There are no products selected. Linck CHANGE to choose your products. |                                         |         |
| y & security   |                                                                       |                                         |         |
| ws Update      |                                                                       | More T                                  | 828 KB  |
|                | I accept the terms of the SOLIDWORKS      License Agreement           | ed additional installation size: 4.9 GB | 2.01 GB |
|                | X ?                                                                   | < -                                     |         |
|                | Cancel Help                                                           | Back Modify Now                         | 117 MB  |

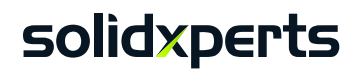

7. Uncheck the box Show What's New (if a refresher on the contents of the update is undesired), select No, thank you (if being enrolled in the experience improve ment program is undesired), then select Finish.

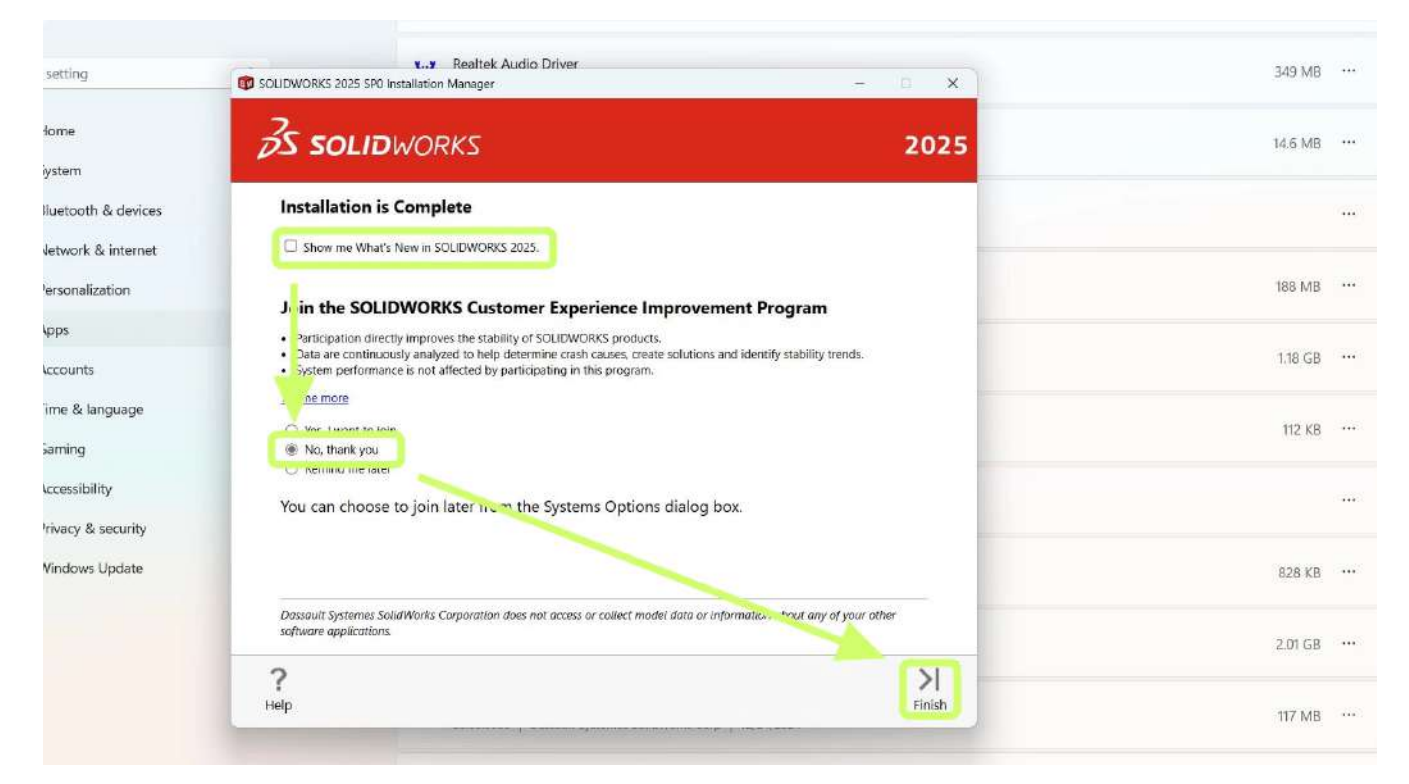

8. In order to activate Visualize for standalone licenses, you will need to do so through SOLIDWORKS. To begin, open SOLIDWORKS. Select the Help icon, select Licenses. then select Activate.

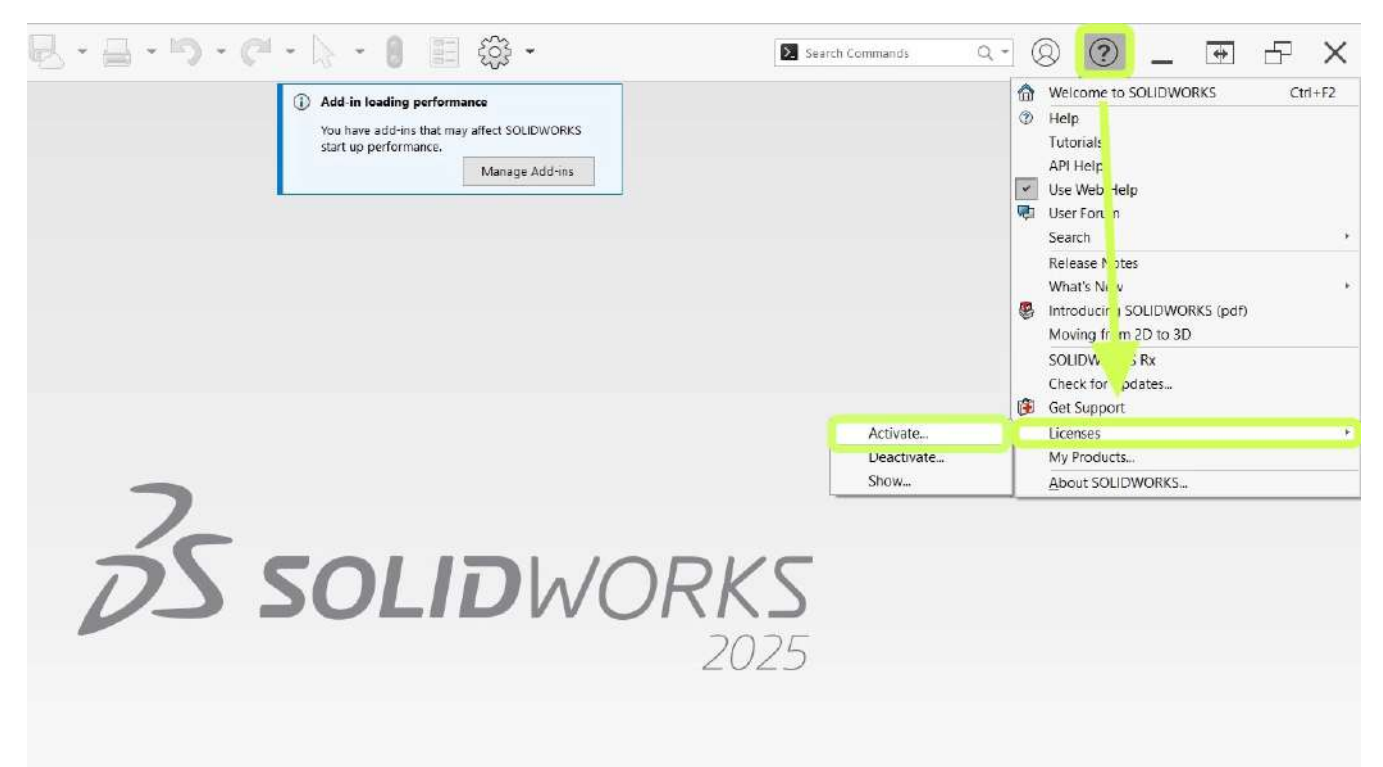

**9.** Select the products to be activated, (e.g. SOLIDWORKS and SOLIDWORKS Electrical.) To activate visualize, ensure you select SOLIDWORKS Visualize or select Select All, then select Next.

| To activate your SOLIDWORKS product you must request a license key from SOLIDWORKS. The Activation<br>Wizard will help you collect the information necessary to activate your product. |
|----------------------------------------------------------------------------------------------------|
| Product: SOLIDWORKS                                                                                                    |
| Solib Works Beedrica                                                                                                    |
| Deselect All                                                                                                    |
|                                                                                                    |
| How would you like to activate?                                                                                                    |
| Automatically over the Internet (recommended)     Manually via e-mail                                                                                                    |
| Contact Information (Required):                                                                                                    |
| E-mail: atduncan@solidxperience.com                                                                                                    |
| We respect your privacy. To learn about how DS SolidWorks Corporation cotects your privacy, please review our <u>privacy policy</u> .                                                  |
| About. < Back Next > Cancel Help                                                                                                    |

**10.** Select Finish. Your products are now activated.

| Expires Maintenance Expires Reactivation Date                                                                                           |    |
|----------------------------------------------------------------------------------------------------|----|
| SOLIDWORKS Flactrical Schematic Professional 12-31-2025 12-31-2025 12-91-2025                                                           |    |
| 2000/WONKS Electrical schematic Frontsskinal (2131-2023) 12/01/2023 12/01/2023                                                          |    |
| CATIA VIS-SOLIDIMODES Travelator (3-21-2023) 12-31-2023 (2-31-2023)                                                                     |    |
| CARRA V5-SOCIDIVIONOS Intersteron 12-51-2023 12-51-2023 12-51-2023<br>SOLIDWORKS Blastice Professional 12-31-2035 12-31-2025 12-31-2025 |    |
| SOLIDWORKS Sustainability 10.31.3025 12.31.2025 12.31.2025                                                                              |    |
| SOLIDWORKS Plastics Premium 12-21-2025 12-31-2025 12-31-2025                                                                            |    |
| SOLDWORKS Flextman 3D 12-31-2025 12-31-2025 12-31-2025                                                                                  |    |
| SOLIDWORKS CAM Standard 12-31-2025 12-31-2025 12-31-2025                                                                                |    |
| Refre                                                                                                    | sh |

**11.** To ensure the installation is complete, open SOLIDWORKS Visualize.

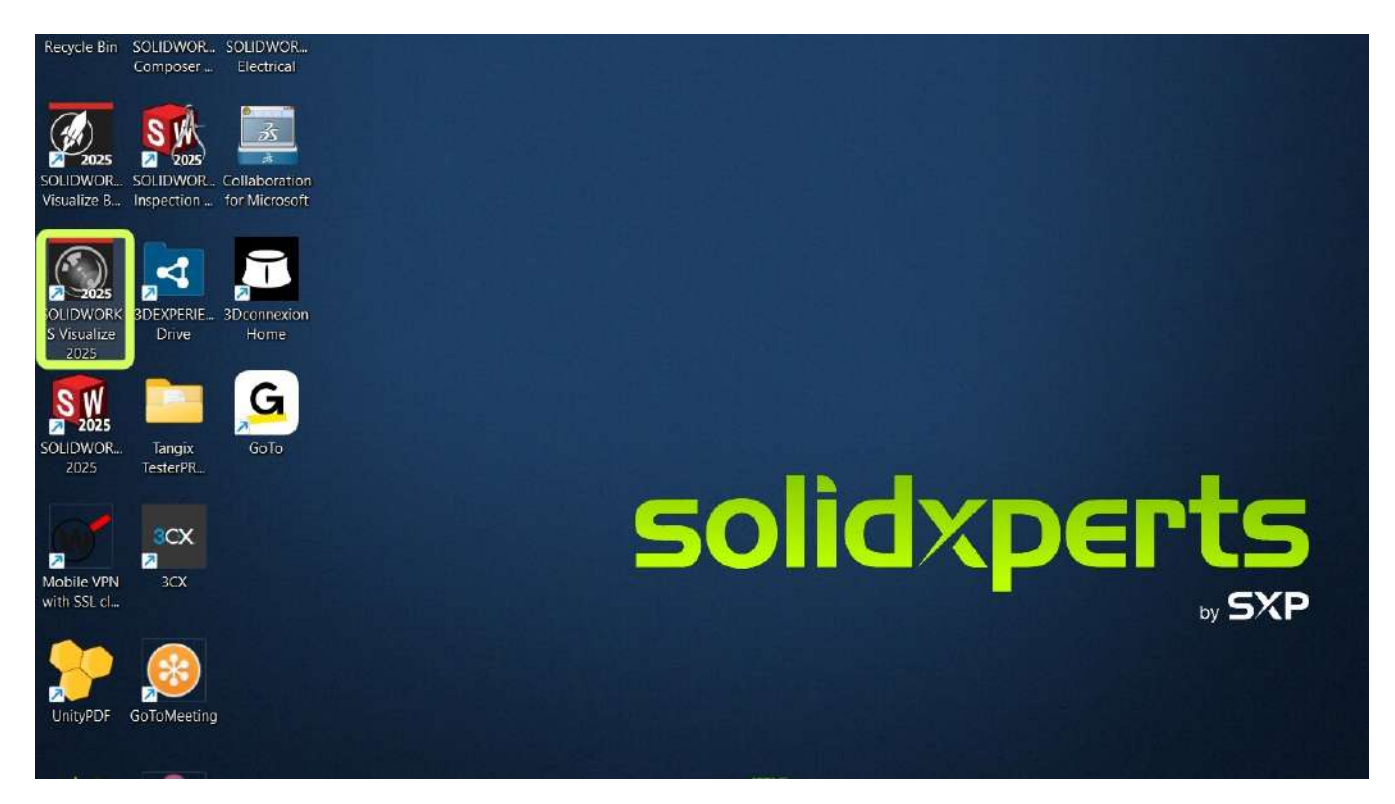

**12.** Select Continue to select your folder location. Once Visualization opens, you have verified that your installation is complete.

|   | SOLIDWORKS Visualize                                                                                                    | ×                                       |             |
|---|----------------------------------------------------------------------------------------------------|-----------------------------------------|-------------|
|   | Please choose a location for your 'SOLIDWORKS Visualize<br>This folder will be created to provide a place for this softw | Content' folder.<br>vare to store data. |             |
|   | C:\Users\atduncan\Documents                                                                                              |                                         |             |
|   | Continue                                                                                                    |                                         |             |
|   |                                                                                                    | ALL ALL ALL ALL ALL ALL ALL ALL ALL ALL | A.          |
| k |                                                                                                    |                                         | North North |